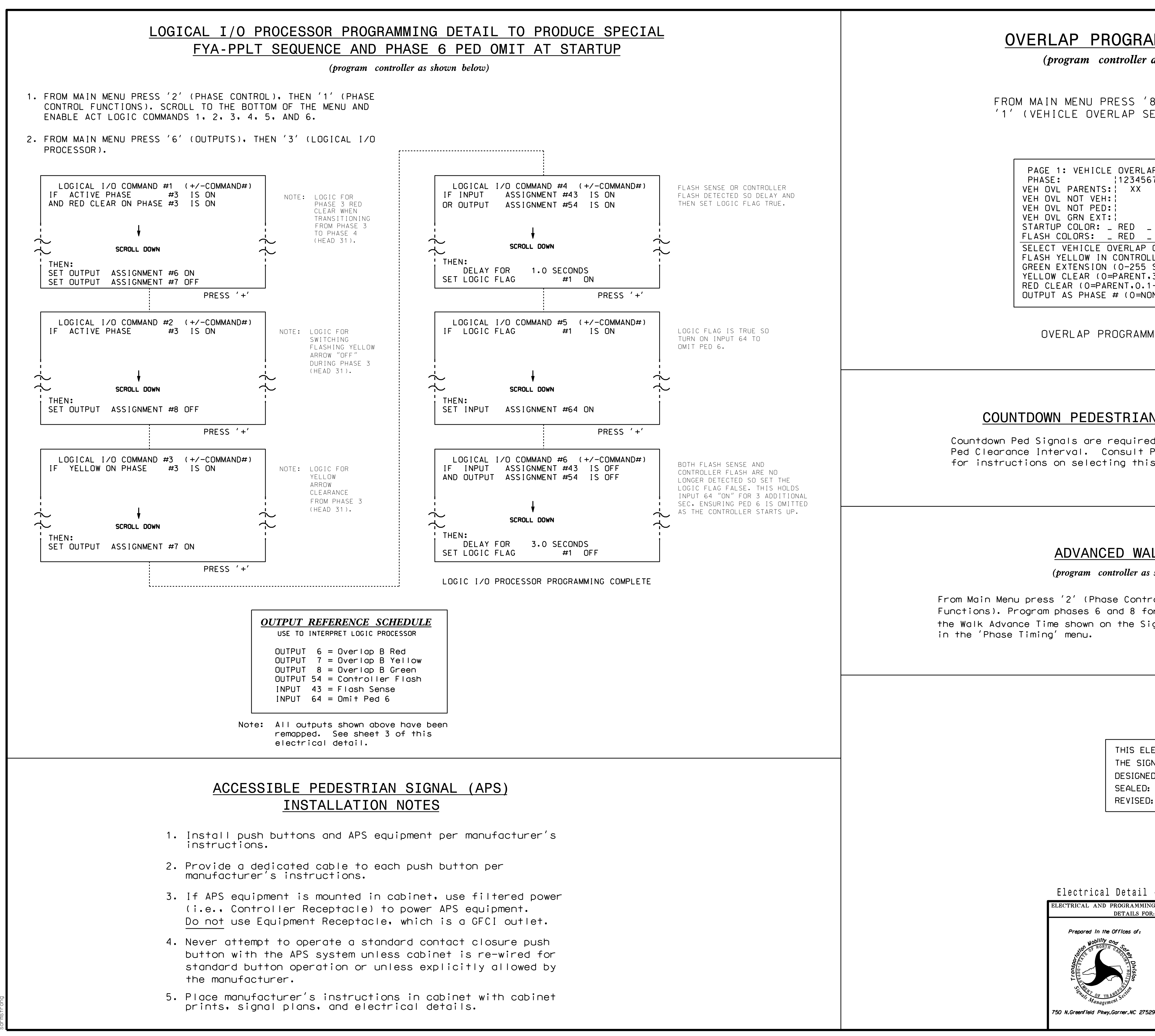

JEC-2016 14:46 ITS&SU\*ITS Signals\*Workgroups\*Sig Man\*Armstrong\*130267\_sm\_e

|                                                                                                    | U-4715B S                                                  | ig. 62.2           |
|----------------------------------------------------------------------------------------------------|------------------------------------------------------------|--------------------|
| Gram controller as shown below)                                                                                                    | •                                                          |                    |
| srum controller us shown belowy                                                                                                    |                                                            |                    |
| MENU PRESS '8' (OVERLAPS), THEN<br>LE OVERLAP SETTINGS).                                                                                                    |                                                            |                    |
| PRESS '+'                                                                                                    |                                                            |                    |
| VEHICLE OVERLAP 'B' SETTINGS<br>12345678910111213141516<br>PARENTS: XX<br>NOT VEH:<br>NOT PED:<br>GRN EXT:<br>COLOR: _ RED _ YELLOW _ GREEN<br>DLORS: _ RED _ YELLOW X GREEN<br>CEHICLE OVERLAP OPTIONS: (Y/N)<br>LLOW IN CONTROLLER FLASH?N<br>STENSION (0-255 SEC)0<br>LLOW IN CONTROLLER FLASH?N<br>STENSION (0-255 SEC)00<br>CLEAR (0=PARENT.3-25.5 SEC)00<br>AR (0=PARENT.0.1-25.5 SEC)00<br>AS PHASE # (0=NONE, 1-16)0 |                                                            |                    |
| LAP PROGRAMMING COMPLETE                                                                                                    |                                                            |                    |
| PEDESTRIAN SIGNAL OPERATION<br>Is are required to display timing only during<br>val. Consult Ped Signal Module user's manual<br>selecting this feature.                                                                                                    |                                                            |                    |
| DVANCED WALK NOTE<br>ogram controller as shown below)<br>2' (Phase Control), then '1' (Phase Control<br>ases 6 and 8 for 'Advanced Walk'. Make sure<br>shown on the Signal Design plans are programmed<br>menu.                                                                                                    |                                                            |                    |
| THIS ELECTRICAL DETAIL IS FOR<br>THE SIGNAL DESIGN: 13-0267<br>DESIGNED: April 2016<br>SEALED: 12/12/2016<br>REVISED: N/A                                                                                                    |                                                            |                    |
| ectrical Detail - Sheet 2 of 4<br>TRICAL AND PROGRAMMING<br>DETAILS FOR:<br>Prepored in the Offices of:<br>US 25 (Broadway)                                                                                                    | DOCUMENT NOT CONSIDERE<br>UNLESS ALL SIGNATURES CO<br>SEAL | D FINAL<br>MPLETED |
| Division 13 Buncombe County<br>PLAN DATE: December 2016 REVIEWED BY: B<br>PREPARED BY: S. Armstrong REVIEWED BY:<br>REVISIONS INIT.                                                                                                    | Asheville<br>AS<br>DATE<br>DocuSigned by:                  | MILIN              |

Keith M. Mins 12/20/2016

SIG. INVENTORY NO. 13-0267

2F80786E8CD34A5.

DATE